# **XHINKCAR** | THINKCAR

| Title    | FCA account purchase and device addition |                                 |     |
|----------|------------------------------------------|---------------------------------|-----|
| Writer   | Blue                                     | Blue No.                        |     |
| Product  | Thinkcar full range of equipment         | range of equipment <b>Brand</b> |     |
| Key Word | FCA, SGW,                                | Security Gate                   | way |

North American Registration/Login Address: https://webapp.autoauth.com/

Note: At present, only North American gateway accounts can be used, while European

## accounts cannot be logged in and unlocked.

1. Go to the AutoAuth home page at https://webapp.autoauth.com and click the Register button. (If already had an account, please go to step 8 directly).

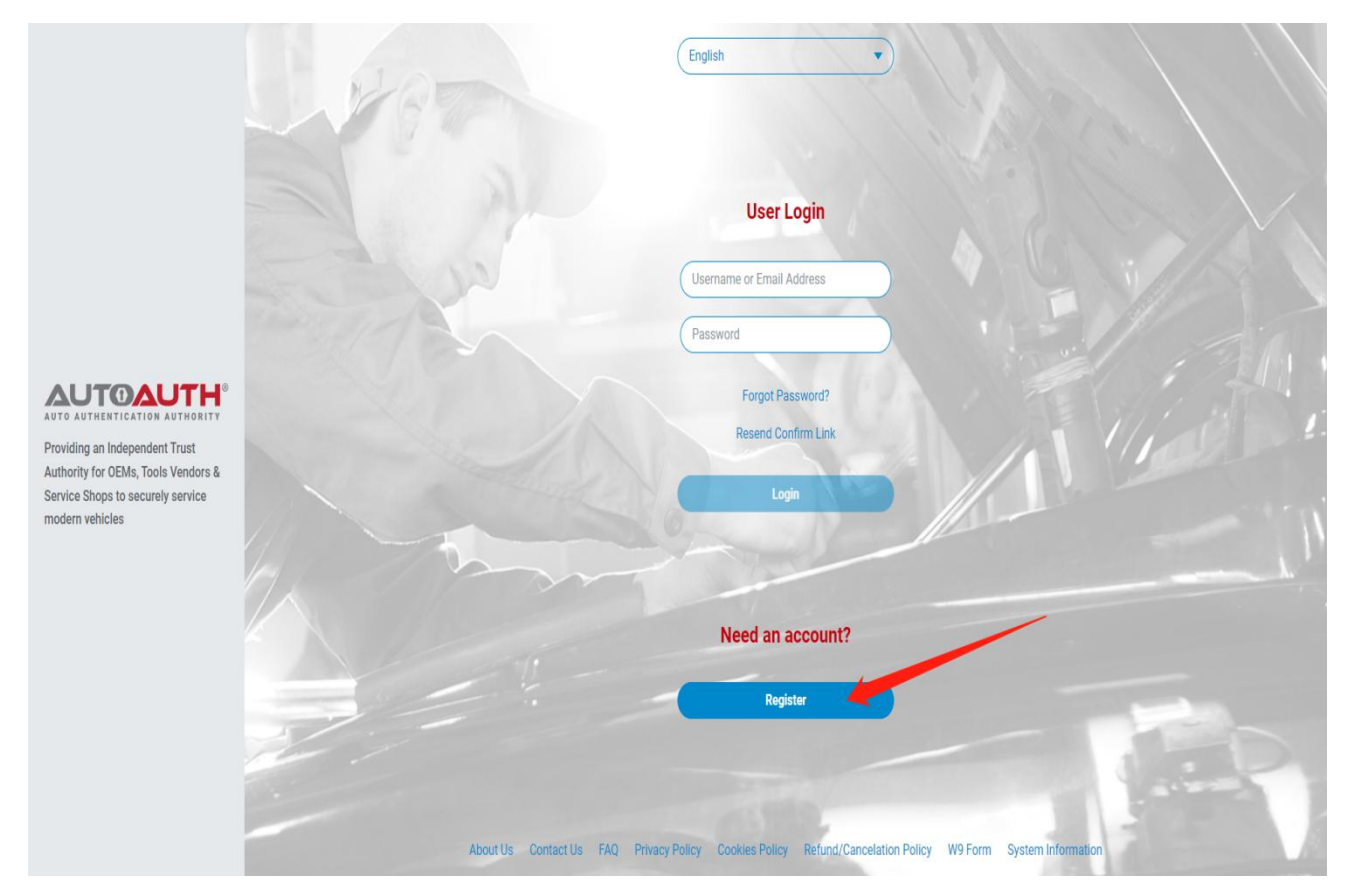

2. Finish the registration form shown below:

|                                                                                                    | English   User Signup                                                                                                    |
|----------------------------------------------------------------------------------------------------|----------------------------------------------------------------------------------------------------|
| Providing an Independent Trust<br>Authority for OEMs, Tools Vendors &<br>Service Shops to securely service<br>modern vehicles | USERNAME       BMAIL         Username       Email         PRST NAME       CONFRM EMAIL         First Name       Confirm Email         Last Name       Password         Confirm Password       Confirm Password         Terms & Conditions       Accept         THIS SITE IS PROTECTED BY RECATCHA AND       THE SITE IS PROTECTED BY RECATCHA AND         THE SITE IS PROTECTED BY RECATCHA AND       THE BOORD E PRIVACY POLICY AND TERMS OF         Signup       Signup |

3. Verify the account in the mailbox, enter the username and password then click the "Login" button.

|                                                                                                    | English  An Account Validation link has been sent to Ianshangjing@mythinkcar.com                                                           |
|----------------------------------------------------------------------------------------------------|----------------------------------------------------------------------------------------------------|
| Providing an Independent Trust<br>Autro AUTHORITY<br>Service Shops to securely service<br>modern vehicles | User Login<br>Username or Email Address<br>Password<br>Forgot Password?<br>Resend Confirm Link                                             |
|                                                                                                    | Need an account?<br>Register<br>About Us Contact Us FAQ Privacy Policy Cookies Policy Refund/Cancelation Policy W9 Form System Information |

3

4. After logging in, select the corresponding menu according to your own situation.

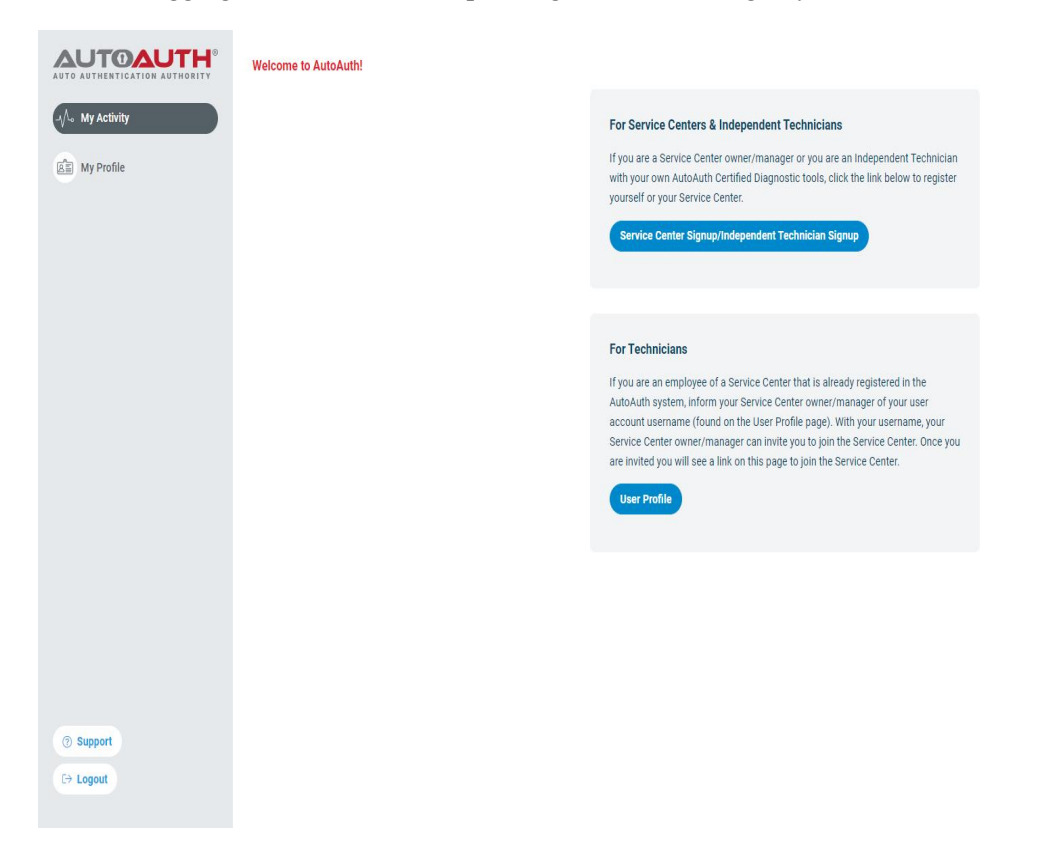

5. Choose the corresponding package according to your own situation.

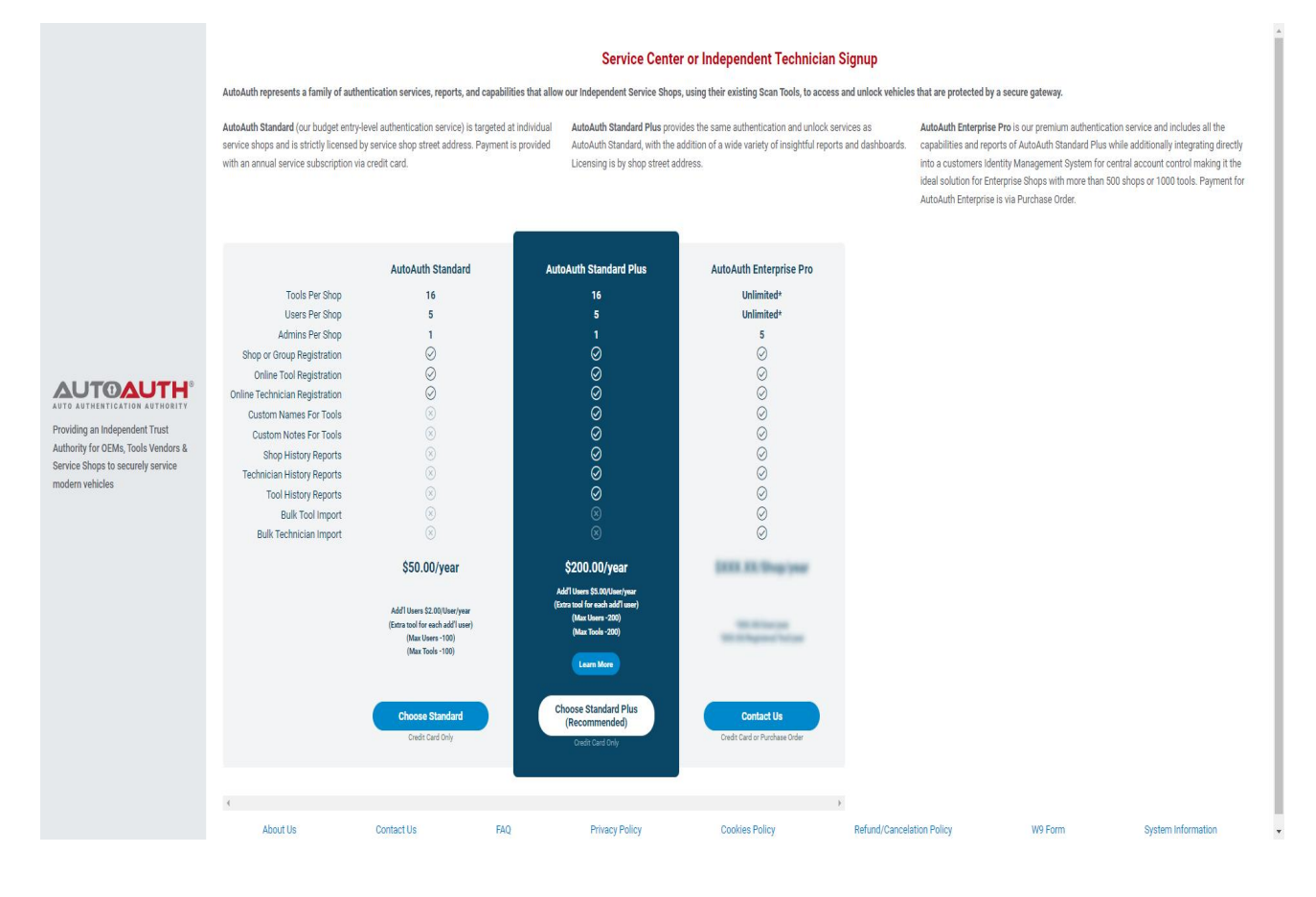

#### 6. Make a payment.

|                                     |                                       |                                    | Service    | Center or Independ                          | lent Technicia                  | n Signup                          |                    |
|-------------------------------------|---------------------------------------|------------------------------------|------------|---------------------------------------------|---------------------------------|-----------------------------------|--------------------|
|                                     | (*) FIE                               | ELD CANNOT BE BLANK                |            |                                             |                                 |                                   |                    |
|                                     |                                       |                                    |            | * SERVICE CENTER NAME                       |                                 |                                   |                    |
|                                     | Li E                                  | DGIN<br>NTER AUTOAUTH USER CREDENT | TIALS      | Service Center Name                         |                                 | CURRENT PLAN<br>AutoAuth Standard |                    |
|                                     |                                       | USERNAME OR EMAIL ADDRESS          |            |                                             |                                 | REGISTRATION FEE                  |                    |
|                                     | (                                     | Username or Email Add              | ress       | * COUNTRY                                   |                                 | 000.007900                        |                    |
|                                     | · · · · · · · · · · · · · · · · · · · |                                    |            | United States of Americ                     | a 🔹                             |                                   |                    |
|                                     |                                       | PASSWORD                           |            | * STREET ADDRESS 1                          |                                 | E Pay with                        | card               |
|                                     | (                                     | Password                           |            | Street Address 1                            |                                 | <u>ve</u> 🖲 📰 🛤                   | -3                 |
|                                     | N                                     | eed an account?                    |            |                                             |                                 | CARD NUMBER                       |                    |
|                                     |                                       |                                    |            | STREET ADDRESS 2:                           |                                 | (                                 |                    |
|                                     |                                       |                                    |            | Street Address 2                            |                                 |                                   | 200                |
|                                     |                                       |                                    |            | * CITY                                      |                                 |                                   |                    |
|                                     |                                       |                                    |            | City                                        |                                 | INNWET 1                          |                    |
|                                     |                                       |                                    |            | C                                           |                                 | CW (3 DIGITS)                     |                    |
| AUTO AUTHENTICATION AUTHORITY       |                                       |                                    |            | *STATE *Z                                   | P CODE                          | (                                 |                    |
| Providing an Independent Trust      |                                       |                                    |            | AL : Alabama 🔻                              | Zip Code                        | POSTAL CODE                       |                    |
| Authority for OEMs, Tools Vendors & |                                       |                                    |            | DUONE NUMBER                                |                                 | Postal Code                       |                    |
| Service Shops to securely service   |                                       |                                    |            | (201) 555 0122                              |                                 |                                   |                    |
| modern vehicles                     |                                       |                                    |            | (201) 353-0125                              |                                 |                                   |                    |
|                                     |                                       |                                    | 05         | Mand Daniani                                |                                 | 500A                              |                    |
|                                     |                                       |                                    | UE         | wiand Region. 🗹 Po                          | STELLANTIS - NURTH AVI          | EN/CH                             |                    |
|                                     |                                       |                                    |            | Terms & Conditions                          | ACCEPT                          |                                   |                    |
|                                     |                                       |                                    |            |                                             |                                 |                                   |                    |
|                                     |                                       |                                    |            | Signup                                      | 2                               |                                   |                    |
|                                     |                                       |                                    |            | () USERNAME                                 | COUNTRY                         |                                   |                    |
|                                     |                                       |                                    |            | PASSWORD                                    | PHONE NUMBER                    |                                   |                    |
|                                     |                                       |                                    |            | SERVICE CENTER NAME     STREET ADDRESS 1    | CARD NUMBER     EXPIRATION DATE |                                   |                    |
|                                     |                                       |                                    |            | 🛞 сту                                       | ⊗ cw                            |                                   |                    |
|                                     |                                       |                                    |            | <ul> <li>STATE</li> <li>ZIP CODE</li> </ul> | POSTAL CODE     ACCEPT TERMS &  | CONDITIONS                        |                    |
|                                     |                                       |                                    |            |                                             | Consect Transie av              |                                   |                    |
|                                     |                                       |                                    |            |                                             |                                 |                                   |                    |
|                                     |                                       |                                    |            |                                             |                                 |                                   |                    |
|                                     |                                       |                                    |            |                                             |                                 |                                   |                    |
|                                     | Ab                                    | out Us Contact Us F                | FAQ Privac | y Policy Cookies Policy                     | Refund/Cancelation              | Policy W9 Form                    | System Information |

7. After the payment is successful, enter the operation page.

| AUTOAUTH<br>STANDARD                                          | Welcome to AutoAuth!                                                                                  | Upgrade To Standard Plus |
|---------------------------------------------------------------|----------------------------------------------------------------------------------------------------|--------------------------|
| J∕\₀ My Activity                                              | Shop ThinkCar My Role OWNER                                                                           |                          |
| Manage Tools                                                  |                                                                                                    |                          |
| Aanage Users                                                  | Upgrade To Standard Plus Standard Plus will give you, the Owner, a log of all your past shop actions. | Upgrade Now              |
| View Reports PLUS                                             |                                                                                                    |                          |
| Stats & Irends PLUS<br>Shop Actions PLUS<br>Tool Actions PLUS |                                                                                                    |                          |
| Shop Profile                                                  |                                                                                                    |                          |
| My Profile                                                    |                                                                                                    |                          |
|                                                               |                                                                                                    |                          |
|                                                               |                                                                                                    |                          |
|                                                               |                                                                                                    |                          |
|                                                               |                                                                                                    |                          |
| Compare Plans                                                 |                                                                                                    |                          |
| () Support                                                    |                                                                                                    |                          |
| €→ Logout                                                     |                                                                                                    |                          |

# **XHINKCAR** | THINKCAR

#### 8. Select "Manage Tools".

|                                                                           | Welcome to AutoAuth!                                                                                  | Upgrade To Standard Plus |
|---------------------------------------------------------------------------|----------------------------------------------------------------------------------------------------|--------------------------|
| -√- My Activity                                                           | Shep ThinkCar My Role OWNER                                                                           |                          |
| Manage Tools                                                              | Upgrade To Standard Plus Standard Plus will give you, the Owner, a log of all your past shop actions. | Upgrade Now              |
| View Reports PLUS<br>Stats & Trends<br>Shop Actions PLUS<br>To di detings |                                                                                                    |                          |
| Shop Profile                                                              |                                                                                                    |                          |
| ि My Profile                                                              |                                                                                                    |                          |
|                                                                           |                                                                                                    |                          |
|                                                                           |                                                                                                    |                          |
|                                                                           |                                                                                                    |                          |
| Compare Plans<br>() Support                                               |                                                                                                    |                          |
| €→ Logout                                                                 |                                                                                                    |                          |

#### 9. Tap "Add Tool" to add the device.

| AUTOAUTH<br>STANDARD                               | Manage Tools / Current Tools |           |                                                                                                    | Upgrade To Standard Plus |
|----------------------------------------------------|------------------------------|-----------|----------------------------------------------------------------------------------------------------|--------------------------|
| My Activity                                        | Add Tool                     | 15 of 1   | 6 Maximum Shop Tools                                                                                                    | Columns +                |
| A Manager Teals                                    | MANUFACTURER                 | MODEL.    | SERIAL NO.                                                                                                    | ACTIONS                  |
| Manage 1001s                                       | THINKCAR                     |           |                                                                                                    | () 🔽 🛍                   |
| Anage Users                                        | THINKCAR                     |           |                                                                                                    | 0 🖸 🗎                    |
| View Reports                                       | THINKCAR                     |           | 10000                                                                                                    | () 🔽 🛍                   |
| Stats & Trends PLUS Shop Actions PLUS Tool Actions | THINKCAR                     |           | 100.00                                                                                                    | 0 🖸 🛍                    |
| Shop Profile                                       | THINKCAR                     | Transie . | in the second                                                                                                    | ① D 10                   |
|                                                    | THINKCAR                     | 100000    |                                                                                                    | 0 🖸 🔟                    |
| A My Profile                                       | THINKCAR                     | -         | 1000 C                                                                                                    | 0 🖸 🛍                    |
|                                                    | THINKCAR                     | 101       | And a second second sec | ① D 10                   |
|                                                    | THINKCAR                     |           | 10011                                                                                                    | ③ □ Ⅲ                    |
|                                                    | THINKCAR                     |           |                                                                                                    | ① □ ①                    |
|                                                    | Previous                     | Page 1 c  | of 2 10 rows                                                                                                    | Next                     |
|                                                    |                              |           |                                                                                                    |                          |
| Compare Plans                                      |                              |           |                                                                                                    |                          |
| ③ Support                                          |                              |           |                                                                                                    |                          |
| €→ Logout                                          |                              |           |                                                                                                    |                          |

# **XHINKCAR** | THINKCAR

#### 10. Click "MANUFACTURER" and select "THINKCAR"

| AUTOAUTH <sup>®</sup><br>STANDARD                             | Manage Tools / Current Tools |                                                                                                    | Add Tool |                                                | × |
|---------------------------------------------------------------|------------------------------|----------------------------------------------------------------------------------------------------|----------|------------------------------------------------|---|
| -√∿ My Activity                                               | Add Tool                     |                                                                                                    | 1        | Pick the Type of Tool                          |   |
| Annane Tools                                                  | MANUFACTURER                 | MODEL                                                                                                    |          | Name                                           |   |
| The manage roots                                              | THINKCAR                     |                                                                                                    |          | MANUFACTURER                                   |   |
| Manage Users                                                  | THINKCAR                     | The second second second second second second second second second second second second second second second se | -        | None Selected                                  |   |
| View Reports PLUS                                             | THINKCAR                     | 1000                                                                                                    |          | (Bosch<br>CAS                                  |   |
| Stats & Trends PLUS<br>Shop Actions PLUS<br>Tool Actions PLUS | THINKCAR                     | 1.000 C                                                                                                    |          | COJALI<br>setHarbor Freight<br>Hunter          |   |
| Shop Profile                                                  | THINKCAR                     | 10000                                                                                                    |          | Launch<br>Mac Tools<br>MAH E Service Solutions |   |
| 6778 My Profile                                               | THINKCAR                     |                                                                                                    |          | Matco Tools<br>Mitchell<br>NEXIO Technologies  |   |
| ing riving                                                    | THINKCAR                     |                                                                                                    |          | Opus IVS<br>OTC                                |   |
|                                                               | THINKCAR                     | -                                                                                                    | 2        | Safelite<br>Service Lane eAdvisor<br>Snap-on   |   |
|                                                               | THINKCAR                     | 100                                                                                                    |          | THINKGAR<br>Topdon                             |   |
|                                                               | THINKCAR                     | 100                                                                                                    |          |                                                |   |
|                                                               |                              | Pag                                                                                                    |          |                                                |   |
|                                                               |                              |                                                                                                    |          |                                                |   |
| Compare Plans                                                 |                              |                                                                                                    |          |                                                |   |
| ③ Support                                                     |                              |                                                                                                    |          |                                                |   |
| €→ Logout                                                     |                              |                                                                                                    |          |                                                |   |

11.Select the corresponding device menu according to the device you are using (if you don't know which menu to choose, please refer to the "Device Add FCA Corresponding Options" table at 8-10 pages) Note: If the option is incorrect, the gateway will not be able to unlock.

|                                      | Manage Tools / Current Tools |                                                                                                    | Add Tool |                                                      | × |
|--------------------------------------|------------------------------|----------------------------------------------------------------------------------------------------|----------|------------------------------------------------------|---|
| →/\_o My Activity                    | Add Tool                     |                                                                                                    |          | Pick the Type of Tool                                |   |
|                                      | MANUFACTURER                 | MODEL                                                                                                    |          | Name                                                 |   |
| HA Manage loois                      | THINKCAR                     |                                                                                                    |          | MANUFACTURER                                         |   |
| Manage Users                         | THINKCAR                     | THE OWNER OF THE OWNER OF THE OWNER OWNER OF THE OWNER OWNER OWNER OWNER OWNER OWNER OWNER OWNER OWNER OWNER OWNER OWNER OWNER OWNER OWNER OWNER OWNER OWNER OWNER OWNER OWNER OWNER |          | THINKCAR                                             |   |
| View Reports PLUS                    | THINKCAR                     | 1000.000                                                                                                    |          | TOOL MODEL None Selected                             |   |
| Stats & Trends PLUS PLUS Trad Laters | THINKCAR                     | 2                                                                                                    |          | Stelledge                                            |   |
| Shop Profile                         | THINKCAR                     | ( satisfies                                                                                                    |          | (THINKCAR IS<br>THINKDIAG<br>#THINKDIAG mini         |   |
|                                      | THINKCAR                     | 100000                                                                                                    |          | THINKDRIVER<br>THINKPLUS                             |   |
| и му Ртопіе                          | THINKCAR                     |                                                                                                    |          | THINKSCAN MAX<br>THINKTOOL<br>THINKTOOL Master       |   |
|                                      | THINKCAR                     | -                                                                                                    |          | THINKTOOL MAX<br>THINKTOOL mini<br>THINKTOOL Others  |   |
|                                      | THINKCAR                     | 100                                                                                                    |          | THINKTOOL Platinum<br>THINKTOOL Pro<br>THINKTOOL Pro |   |
|                                      | THINKCAR                     |                                                                                                    |          | THINKTOOL Pros LE<br>THINKTOOL Pros+                 |   |
|                                      |                              | Page                                                                                                    |          |                                                      |   |
|                                      |                              |                                                                                                    |          |                                                      |   |
| Compare Plans                        |                              |                                                                                                    |          |                                                      |   |
| ③ Support                            |                              |                                                                                                    |          |                                                      |   |
| De Logout                            |                              |                                                                                                    |          |                                                      |   |

|                                                | Manage Tools / Current Tools |                        | Add Tool |                                | × |
|------------------------------------------------|------------------------------|------------------------|----------|--------------------------------|---|
| -√₀ My Activity                                | Add Tool                     |                        |          | Pick the Type of Tool          |   |
| Ananane Tools                                  | MANUFACTURER                 | MODEL.                 |          | Name                           |   |
|                                                | THINKCAR                     | - Marine Party         |          | MANUFACTURER                   |   |
| Manage Users                                   | THINKCAR                     | 100000000              |          | THINKCAR                       |   |
| View Reports PLUS                              | THINKCAR                     | the first state of the |          | TOOL MODEL<br>THINKTOOL Master |   |
| Stats & Trends PLUS<br>Shop Actions PLUS       | THINKCAR                     | Table 1                |          | SERIAL NUMBER                  |   |
| Shop Profile                                   | THINKCAR                     | -                      | -        | 96866998                       |   |
| An an and                                      | THINKCAR                     | 10000                  |          | Add Tool                       |   |
| RE WY Prome                                    | THINKCAR                     |                        |          |                                |   |
|                                                | THINKCAR                     | 100                    |          |                                |   |
|                                                | THINKCAR                     | 100                    |          |                                |   |
|                                                | THINKCAR                     |                        |          |                                |   |
|                                                |                              | Pag                    |          |                                |   |
|                                                |                              |                        |          |                                |   |
| Compare Plans       ③ Support       [ > Logout |                              |                        |          |                                |   |

12. After selecting the menu, enter the device SN number and click "Add Tool"

13. The device is successfully added and displayed in the list. After the process is completed, log in to the FCA account on your device to unlock the vehicle security gateway.

|                                            | Manage Tools / Current Tools |                   |                                                                                                    | Upgrade To Standard Plus |
|--------------------------------------------|------------------------------|-------------------|----------------------------------------------------------------------------------------------------|--------------------------|
| My Activity                                | Add Tool                     | 15 of 1           | 6 Maximum Shop Tools                                                                                                    | Columns +                |
| A Managa Taula                             | MANUFACTURER                 | MODEL             | SERIAL NO.                                                                                                    | ACTIONS                  |
| Mo manage roois                            | THINKCAR                     | 100.000           |                                                                                                    | 0 🖬 🛍                    |
| 🚊 Manage Users                             | THINKCAR                     | THINKTOOL Master  | 96866998                                                                                                    | 0 🖸 🛍                    |
| View Reports                               | THINKCAR                     |                   | the second second second second second second second second second second second second second second second se                                                                                                    | 0 🖸 🗊                    |
| Stats & Trends Shop Actions PLUS PLUS PLUS | THINKCAR                     | The second second | ALCONO. IN CONTRACT, NAME                                                                                                    | 0 🖬                      |
| Shop Profile                               | THINKCAR                     | 1000              | diameter and a second second s | 0 🖸 🛍                    |
| 10                                         | THINKCAR                     |                   |                                                                                                    | 0 🖸 🗊                    |
| RE My Profile                              | THINKCAR                     | 1000              | 10000 C                                                                                                    | 0 🖸 🛍                    |
|                                            | THINKCAR                     | (881)             | 17777 B                                                                                                    | 0 🖸 🛍                    |
|                                            | THINKCAR                     |                   | 10000                                                                                                    | 0 🖸 🛍                    |
|                                            | THINKCAR                     |                   |                                                                                                    | 0 🖸 🛍                    |
|                                            | Previous                     | Page 1 c          | f 2 10 rows                                                                                                    | Next                     |
|                                            |                              |                   |                                                                                                    |                          |
| Compare Plans                              |                              |                   |                                                                                                    |                          |
| (?) Support                                |                              |                   |                                                                                                    |                          |
| C→ Logout                                  |                              |                   |                                                                                                    |                          |

## FCA unlock failure solution

1. Confirm whether the version number of the diagnostic software is the latest, if not, please go to the upgrade center to upgrade the software to the latest version.

2. If the software is the latest version, the SGW still fails to unlock with the error notice "Failed to unlock SGW. Please check the network connection is working." Please confirm whether the device's SN type is selected correctly (refer to Device Add FCA Corresponding Option selection at 9-10 pages) and whether the device's used location corresponds with the FCA area or not.

| lock SGW (Only Sup                          | Failed to unlock SGW                                                     | Stream')            |
|---------------------------------------------|--------------------------------------------------------------------------|---------------------|
| cking SGW (Security<br>tic Software Only Su | Failed to unlock SGW. Please check the network connection is<br>working. | a Stream'Functions. |
|                                             | ок                                                                       |                     |

3. Confirm that the software version is the latest, the device SN type selection and region selection are

correct, while the error notice prompts "User authentication failed". Please contact AutoAuth customer service

to check whether the account is normal.

| The Vehicle Is Equipped With SGW<br>Do You Want To Login with FCA As<br>Supports European Region Or Nor<br>Your Dealer.<br>*YES* - Login With FCA Account, L | ( (Security Gateway) Module.<br>ccount To Unlock SGW (Security Gatew<br><b>th American Region(USA &amp; Canada &amp;</b><br>Inlock The SGW (Supports'Version Info | vay) Module?<br>Mexico). It Depends On The Business Area Of<br>prmation'/Read DTC'/Read Data |
|----------------------------------------------------------------------------------------------------|----------------------------------------------------------------------------------------------------|----------------------------------------------------------------------------------------------|
| Stream', Actuation Test'And'Specia                                                                                                    | Function')                                                                                                    |                                                                                              |
| *No* - Not Unlock SGW (Only Sup)                                                                                                    | Notes                                                                                                    | Stream')                                                                                     |
| Without Unlocking SGW (Security<br>The Diagnostic Software Only Su                                                                                           | User authentication failed!.                                                                                                    | ra Stream'Functions.                                                                         |

## Note: If the gateway still cannot be unlocked after following the above methods,

## please contact THINKCAR customer service to confirm the problem.

| device<br>ownership | device name                                                                                                    | FCA corresponding options |                    | SN      |
|---------------------|----------------------------------------------------------------------------------------------------|---------------------------|--------------------|---------|
| American<br>offline | THINKTOOL Platinum S12THINKTOOL Platinum J2534THINKTOOL Platinum S10THINKTOOL Platinum S10 ProTHINKTOOL Platinum HDTHINKTOOL Platinum HD | THINKCAR                  | THINKTOOL Platinum | 9882290 |
|                     |                                                                                                    |                           |                    | 9888899 |
|                     |                                                                                                    |                           |                    | 9606696 |
|                     |                                                                                                    |                           |                    | 9888890 |
|                     |                                                                                                    |                           |                    | 9888798 |
|                     |                                                                                                    |                           |                    | 9885692 |
|                     | THINKTOOL Platinum S8                                                                                                    |                           |                    | 9606499 |
|                     | THINKTOOL Platinum S6                                                                                                    |                           |                    | 9606898 |

# **Device Add FCA Corresponding Option**